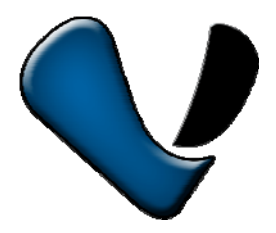

# **PnP IP/Network Camera**

**Quick Installation Guide** 

Pangolin T series

VStarcam, IP Camera Expert

## -. Hardware installation

Please connect the IP camera and router via network cable.

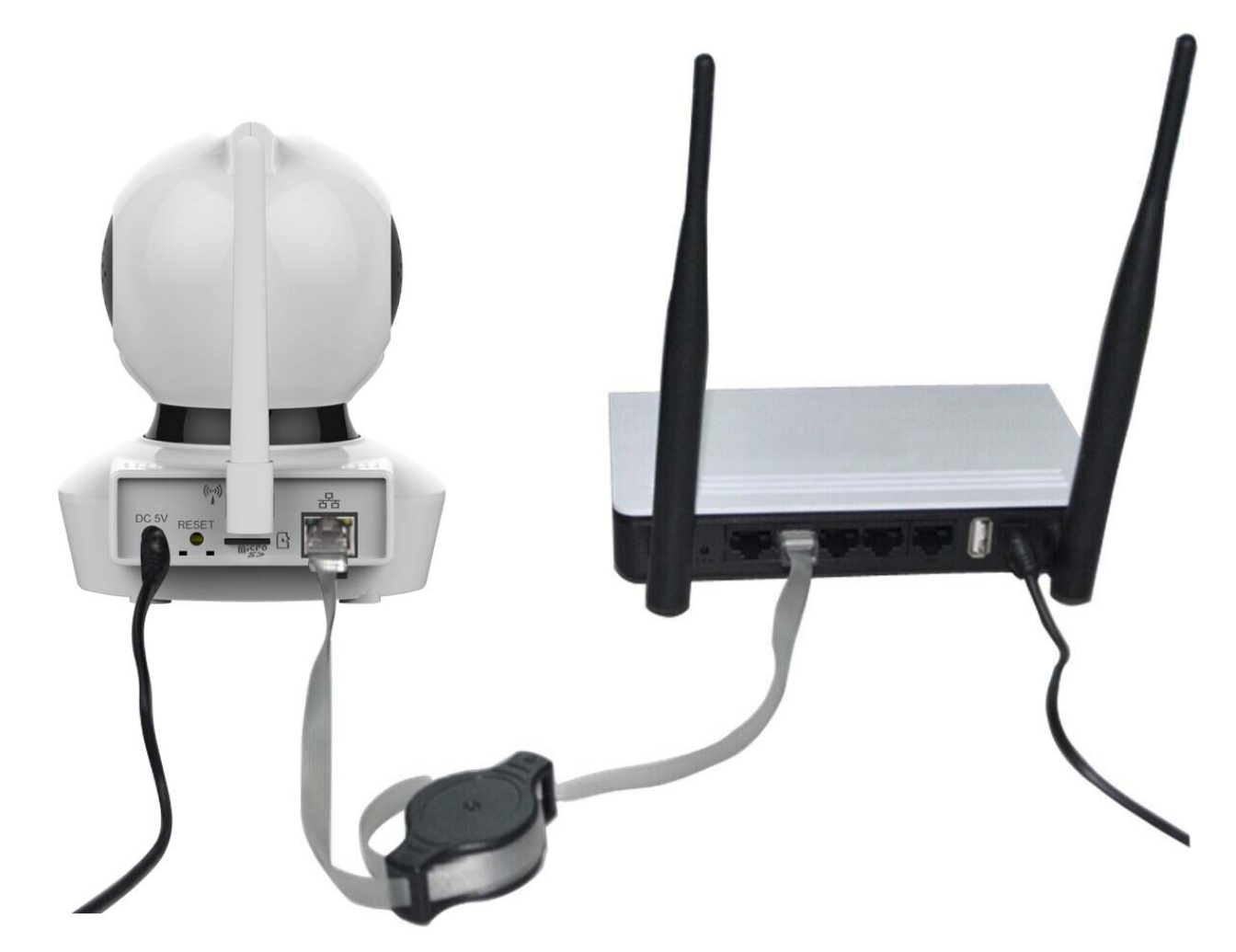

And make sure that the Power indicator light of the router is on (yellow) and the Network Indicator light is flashing (green).

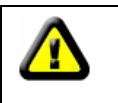

Please use the provided power adapter. Unauthorized power adapter may damage the IP camera.

**Note:** The IP camera can be reset to factory setting by pressing the reset button for 10 seconds. The reset button can be found on the bottom of the camera.

## $\square$ . View via Android mobile phone

**1. Install the P2PCam264 software:** Visit the URL: http://cd.gocam.so via the phone web browser, and follow the instruction to download or scan the QR code to download the PnP version software.

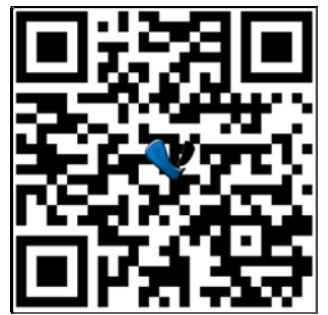

2. " VsCam" will be shown on the phone desktop after success installation.

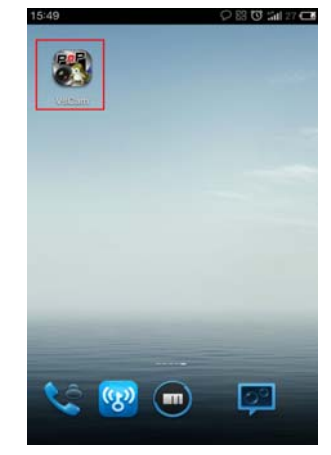

3. Run the software and click "Add" to add cameras.

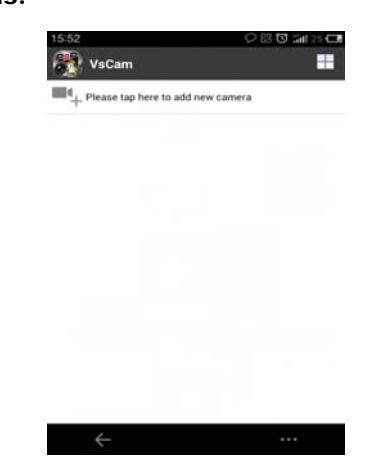

4. Click "scan", and then point the phone camera towards the UID sticker.

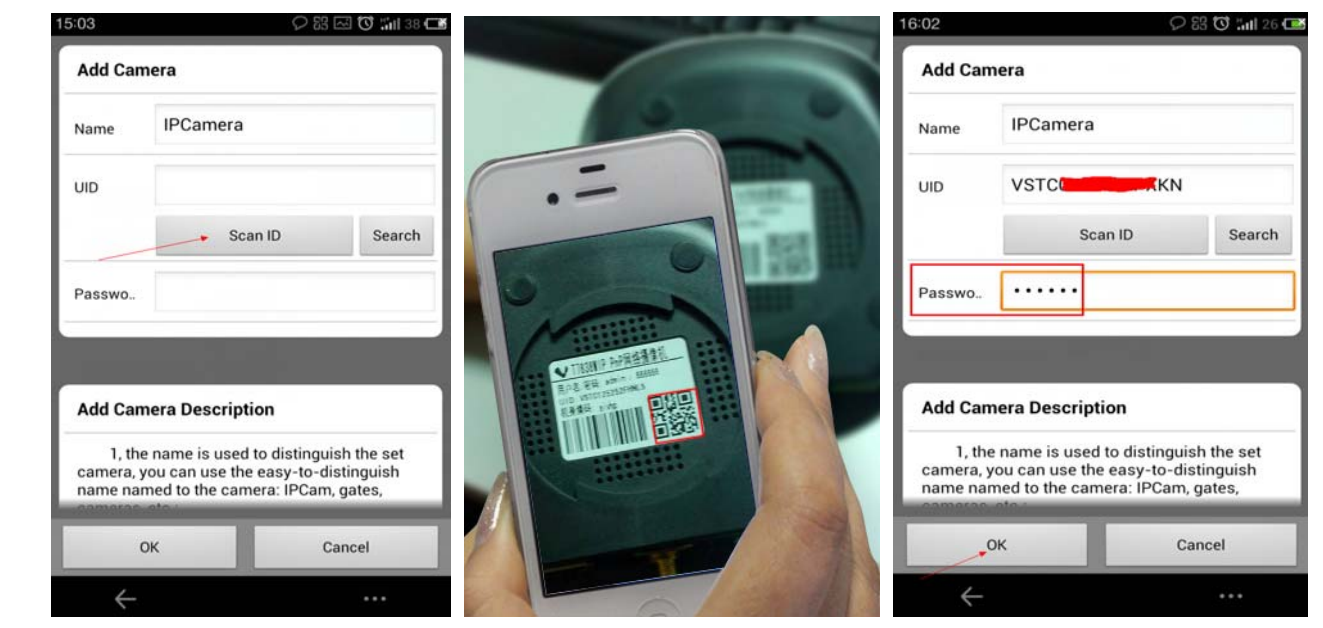

The UID can be found on the bottom of the camera or the warranty card. After a "beep" sound, the UID is scanned successfully. Also you can click "**search**" to add cameras in the LAN.

The default password is: 888888; The default user is : admin

5. Click "camera" to view the live video.

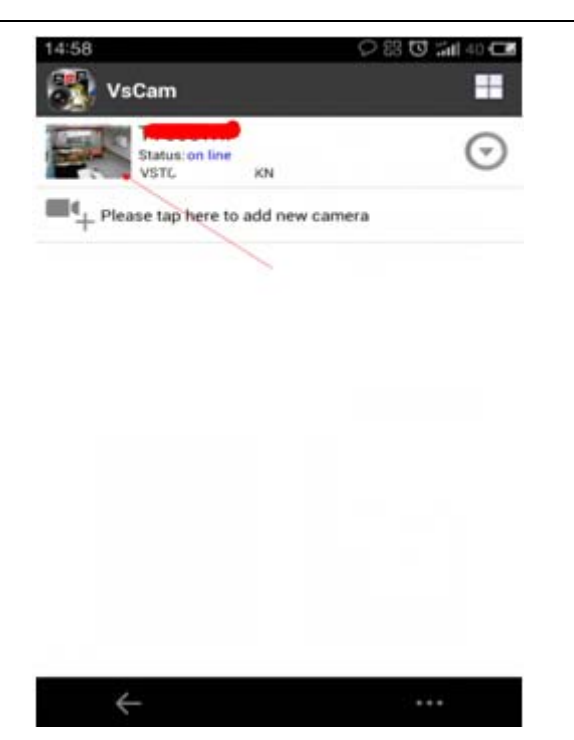

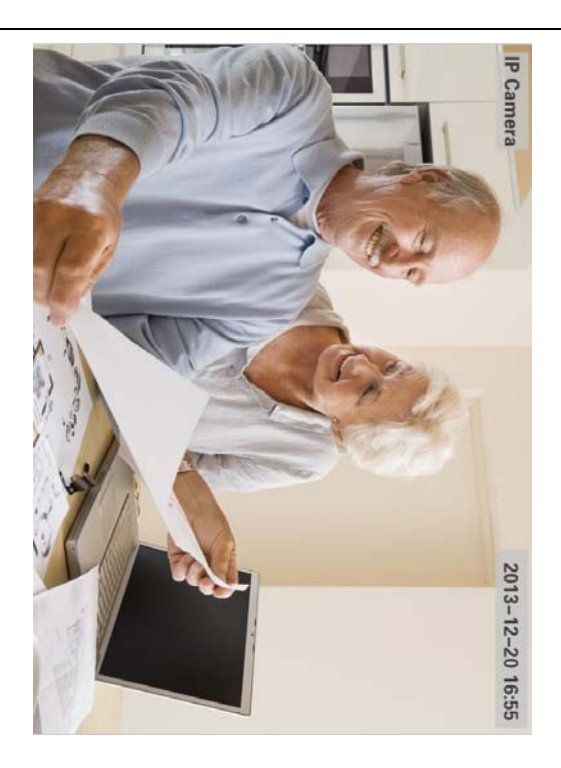

## 6. WIFI Setup

Click the icon on the right of the camera to set the camera. click "Setting" and "Wifi Setting", then the Router SSID list will pop up. Click the right SSID, and input WIFI password, click "OK". Then unplug the camera's network cable, the camera will restart, and auto connect to the WiFi.

| 1458 🖓 🖾 🕬 🕬 📿 🖬                                                                                                    | 15:05 🖓 🖾 🖸 🖬                        | 36 🖼 | 15:05                           | ○ \$\$ \$ \$ \$ \$ \$ \$ \$ \$ \$ \$ | itil 36 🖽 | 15:06                          |                                            | 🛈 🖬 36 CM |
|----------------------------------------------------------------------------------------------------|--------------------------------------|------|---------------------------------|--------------------------------------|-----------|--------------------------------|--------------------------------------------|-----------|
| 🔁 VsCam 🔳                                                                                                    | VsCam                                | =    | Back                            | T7838WIP Setting                     |           | Back                           | T7838WIP WiFi Setting                      | Done      |
| A. Of the table table ta | T7838WIP<br>Status on live<br>Vistor | 0    | Edit Came<br>Edit Cam           | era<br>nera                          | >         | demo<br>WiFi Sa<br>WiFi Si     | WiFi not<br>afe WPA2_PSK(AES)<br>gnal 100% | connected |
| +                                                                                                    | Setting                              |      | Delete<br>Camera S<br>WiFi Sett | etting                               | ><br>>    | New Pas                        | WiFi Manager                               |           |
|                                                                                                    | Check the local images and video     |      | Modify P<br>Alarm Se            | Password                             | >         | demo                           | Show                                       | Password  |
|                                                                                                    | A Marine Cog                         |      | Time Set                        | tting                                | >         | WiFi Saf<br>WiFi Sigi          | e WPA2_PSK(AES)<br>nal 100%                |           |
|                                                                                                    |                                      |      | SD Settin                       | ng                                   | >         | VStarcar                       | n_ljj                                      |           |
|                                                                                                    |                                      |      | Other se                        | ttings                               | >         | WiFi Safe<br>WiFi Sigi<br>Ioli | e WPA2_PSK(TKIP)<br>nal 24%                |           |
| ← …                                                                                                    | ····                                 |      | $\leftarrow$                    |                                      | e l       | ÷                              |                                            |           |

## Notes:

If the camera has Pan/Tilt function, users can slide up and down the video screen to control the camera.

 $\equiv$ . View via iPhone

**1. Install the VsCam software:** Visit the URL: http://cd.gocam.so via the phone web browser, and follow the instruction to download or scan the QR code to download the PnP version software.

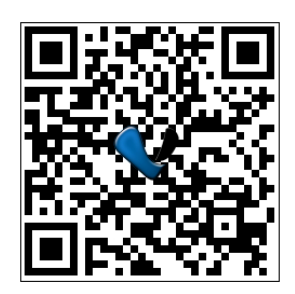

2. "VsCam" will be shown on the phone desktop after success installation.

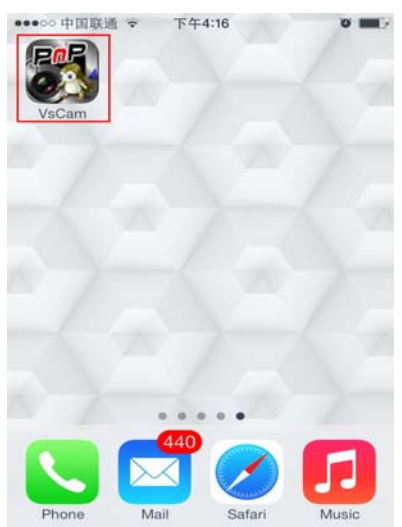

4. Click "Scan", then scan the camera's UID.

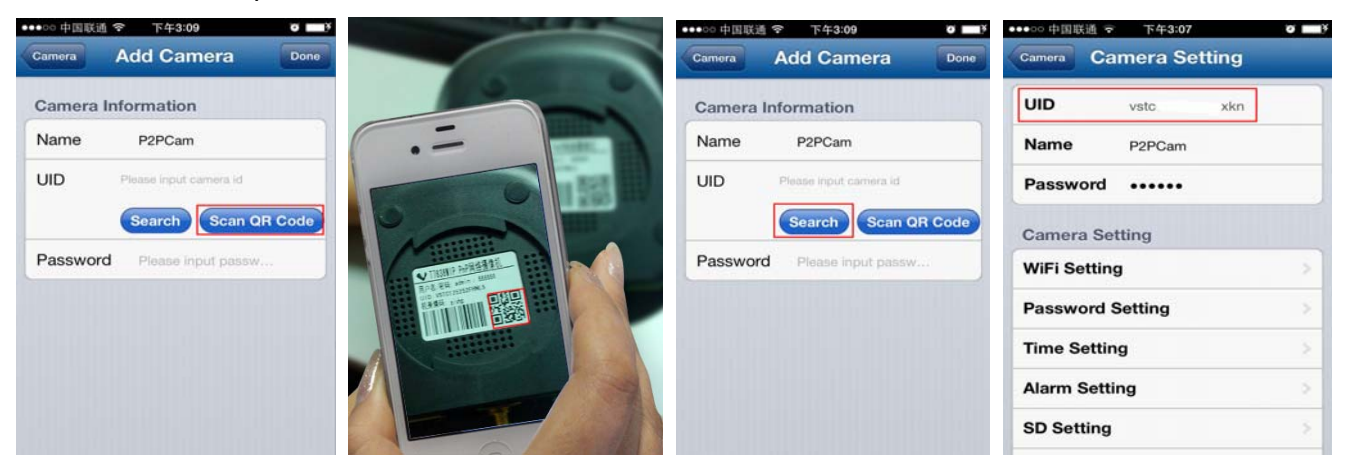

Point iPhone camera towards the UID (The UID can be found on the bottom of the IP camera or the warranty card). After a "beep" sound, the UID is scanned successfully. Also you can click **search button** to add cameras in the LAN, or manually add a camera by pressing "+" button, to input the camera's UID and password.

The default password is: 888888; The default user is : admin

5. Click "camera" to view the live video.

3. Run the software and click "Add" to add cameras

| ●●●○○ 中国联通 | ▼ 下午  | 4:16     | 0 |
|------------|-------|----------|---|
| Add Camera | Searc | h Camera | C |
| VSTC       | XKN   |          |   |
|            |       |          |   |
|            |       |          |   |
|            |       |          |   |
|            |       |          |   |
|            |       |          |   |
|            |       |          |   |
|            |       |          |   |

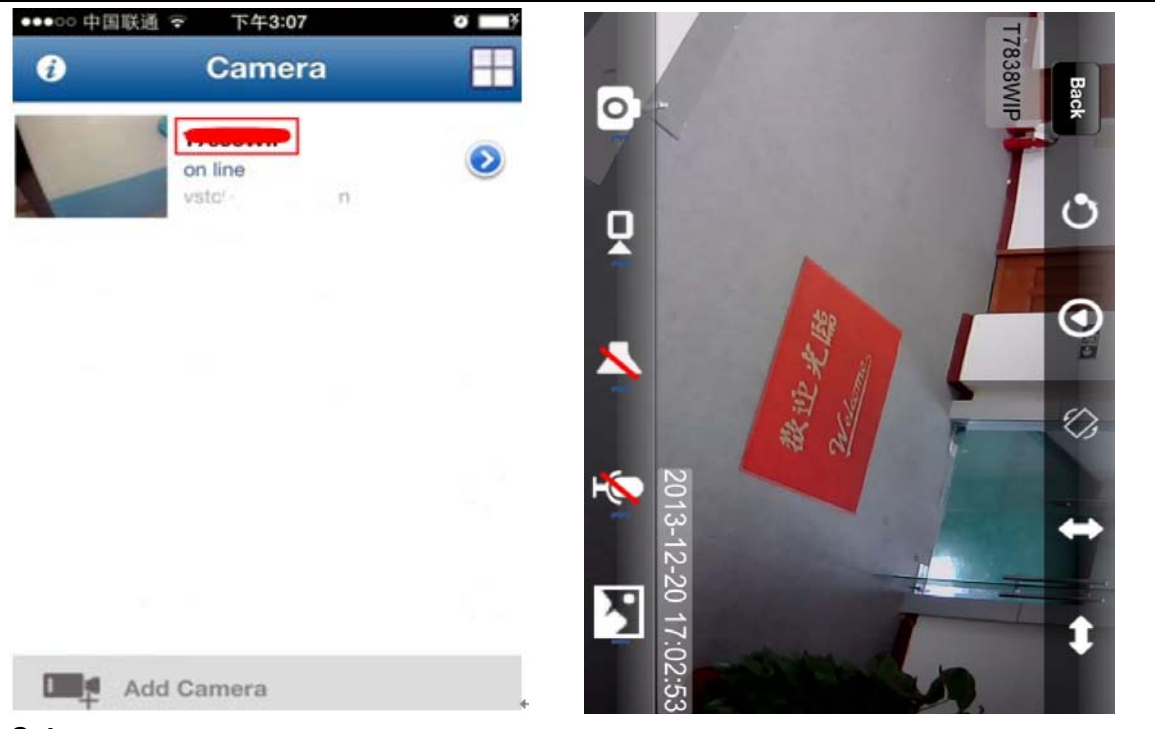

## 6. WIFI Setup

Click the arrow icon of the online camera, press "WIFI Setting" label, then the Router SSID list will pop up. Click the right router's SSID, and input WIFI password, click "Add". Then unplug the camera's network cable, the camera will restart, and connect the WIFI automatically.

| ••••○ 中国联通 夺 下午3:07 0 🔜) | •••••• 中国联通 🗢 下午3:07 🛛 🛄 ) | ••••oo 中国联通 🗢 下午3:07 🛛      | ¥        | •••• | 00 中    | 国联通   | î   | 下午   | 3:08 |    |          | 0    |     |
|--------------------------|----------------------------|-----------------------------|----------|------|---------|-------|-----|------|------|----|----------|------|-----|
| 🕜 Camera 📕               | Camera Camera Setting      | Camera Setting WiFi Setting | <b>1</b> | w    | liFi Se | tting | In  | out  | pas  | sw | ord      | D    | one |
| P2PCam<br>off line       | UID vst in n               | SSID                        |          | F    | ass     | word  | ••• | •••• | ••   |    |          | 1    | 0   |
| U                        | Name P2PCam                | huiyi                       |          |      |         |       |     |      |      |    |          |      |     |
| Camera Setting           | Password •••••             | Choose WiFi                 |          |      |         |       |     |      |      |    |          |      |     |
| Local Pictures           | Camera Setting             | VStarcam_ljj                | >.       |      |         |       |     |      |      |    |          |      |     |
| Local Record             | WiFi Setting               | demo                        | > -      |      | 2       | 2     | 4   | E    | e    | 7  |          | 0    | 0   |
| TF Record                | Password Setting           | loli                        | > :      | -    | 4       | 3     | 4   | 9    | 0    | Ľ  | <b>•</b> | 9    | -   |
| Cancel                   | Time Setting               | gd1003                      | > :      | -    | 1       | :     | ;   | (    | )    | \$ | &        | @    | "   |
| VSTC114253DMRUT          | Alarm Setting              | RD_LR                       | >        | #+   |         | •     | ,   | ŀ    | ?    | !  | ŀ        |      | ×   |
| Add Camera               | SD Setting                 |                             |          |      | АВС     |       |     | sp   | ace  |    |          | retu | ırn |

## Notes:

If the device has Pan/Tilt function, users can slide up and down on the video screen to control the camera P/T.

### 四. View via PC

1. Visit <u>http://cd.gocam.so</u> to get a download link for PC client.

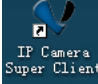

After installation this icon Super Client will be shown on the desktop, double click it.

2. Click "Add Camera", to connect camera in LAN or in WAN.

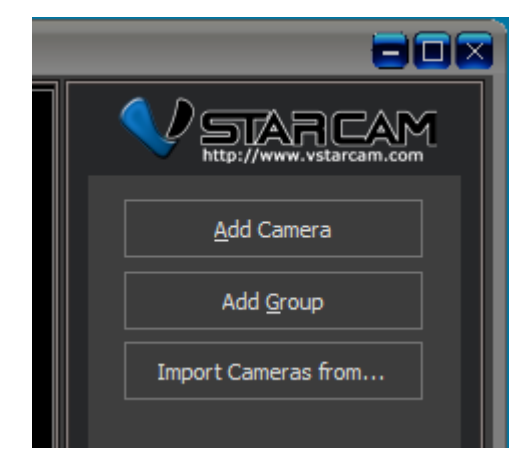

Add cameras in LAN: click "Find" button and select the cameras.

Add cameras in WAN: Input UID (UID can be found on the bottom of the camera or warranty card) Default password: 888888.

3. Click "OK" to confirm add camera.

| N Ad | ld Camera      |                        |                   |       |       |
|------|----------------|------------------------|-------------------|-------|-------|
| Name | : 🦛            |                        |                   |       |       |
| Cor  | nnect Alarming | Record Camera P        | Parameters        |       |       |
| U    | ID:            | VSTC                   | .KN               |       | Find  |
|      | Please input   | the UID. It can be for | und in the label. |       |       |
|      | secured        |                        | Modify Date       | eword |       |
|      | assworu.       |                        | Mouly Pas         | smort |       |
|      | Flip Image     |                        |                   |       |       |
|      | Set WiFi       |                        |                   |       |       |
|      |                |                        |                   |       |       |
|      |                |                        |                   |       |       |
|      |                |                        |                   |       |       |
|      |                |                        |                   |       |       |
|      |                |                        |                   | x C   | ancel |
|      |                |                        |                   |       |       |

"Set WiFi": can setup camera to be connected via WiFi.

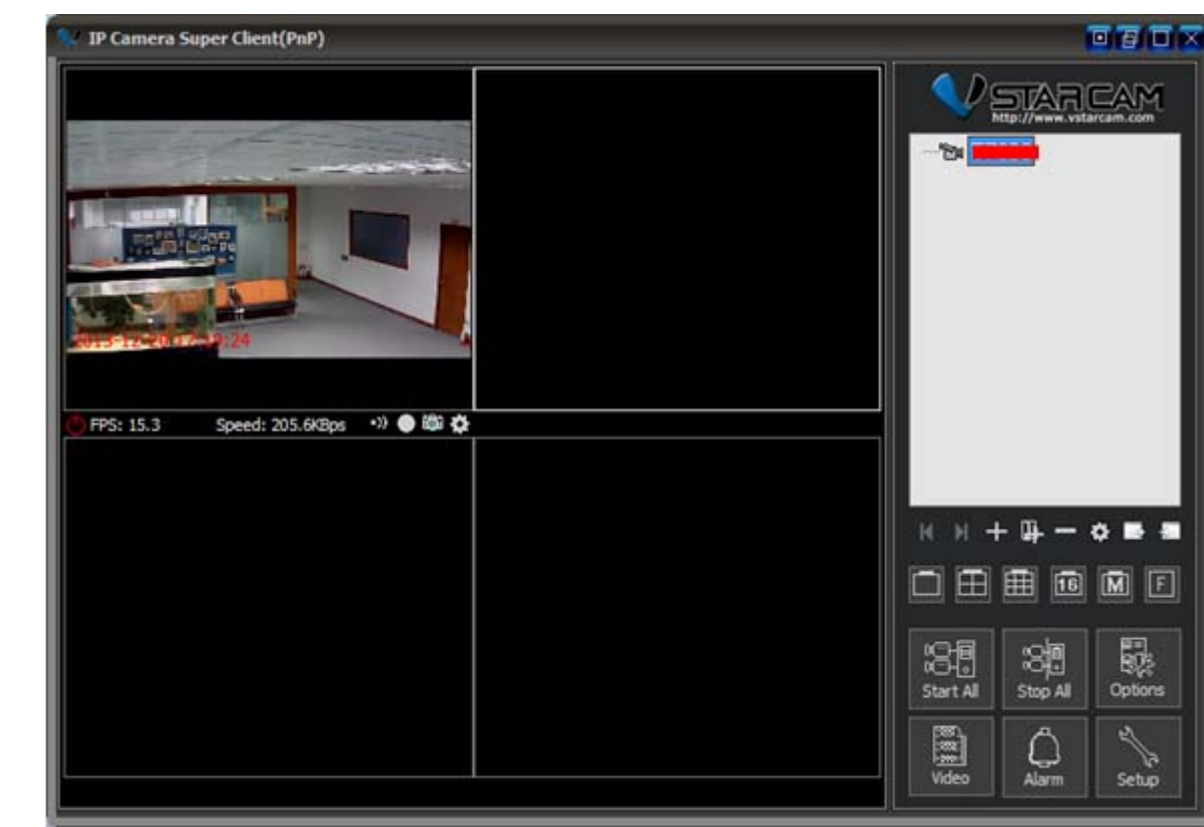

Note: For more information, please refer to online CD: http://cd.gocam.so

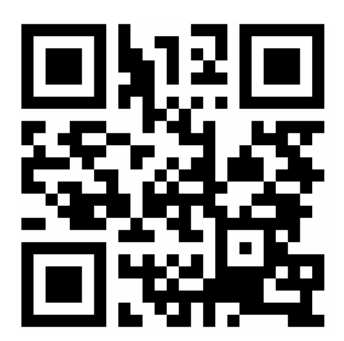

#### 4. Double click "IP Camera" icon to view the camera.

#### FCC Warning Statement

Changes or modifications not expressly approved by the party responsible for compliance could void the use r's authority to operate the equipment.

This equipment has been tested and found to comply with the limits for a Class B digital device, pursuant to Part 15 of the FCC Rules. These limits are designed to provide reasonable protection against harmful interfer ence in a residential installation. This equipment generates uses and can radiate radio frequency energy and , if not installed and used in accordance with the instructions, may cause harmful interference to radio com munications. However, there is no guarantee that interference will not occur in a particular installation. If thi s equipment does cause harmful interference to radio or television reception, which can be determined by tu rning the equipment off and on, the user is encouraged to try to correct the interference by one or more of t he following measures:

- Reorient or relocate the receiving antenna.
- Increase the separation between the equipment and receiver.
- Connect the equipment into an outlet on a circuit different from that to which the receiver is connected.
- Consult the dealer or an experienced radio/TV technician for help.

FCC Radiation Exposure Statement The antennas used for this transmitter must be installed to provide a separ ation distance of at least 20 cm from all persons and must not be co -

located for operating in conjunction with any other antenna or transmitter.